1- İlk olarak Thunderbird porgramını çalıştırıyoruz.Karşımıza gelen ekranda "Bunu geç, mevcut e-postamı kullanacağım" bağlantısını tıklıyoruz.

| Tł                                                                                                    | underbird uygulamasına hoş geldiniz                                                                                                    | > |
|----------------------------------------------------------------------------------------------------|----------------------------------------------------------------------------------------------------|---|
| Yeni bir e-posta adres                                                                                       | i ister misiniz?                                                                                                    |   |
| İsminiz veya rumuzunuz                                                                                       | Arama                                                                                                    |   |
| Çeşitli sağlayıcılarla ortaklık k<br>için yukarıdaki alana adınızı ve                                        | uran Thunderbird size yeni bir e-posta hesabı önerebilir. Başlamak<br>2 soyadınızı veya istediğiniz diğer kelimeleri yazmanız yeterlidir.                                              |   |
| 🗹 👸 gandi.net                                                                                                | 🗹 🗲 Hover.com                                                                                                    |   |
| Kullanılan arama terimleri, uş<br>üçüncü parti e-posta sağlayıcı<br>( <u>Gizlilik ilkeleri, Hizmet koşul</u> | rgun e-posta adreslerini bulmak için Mozilla'ya ( <u>Gizlilik ilkeleri</u> ) ve<br>larına [gandi.net ( <u>Gizlilik ilkeleri, Hizmet koşulları</u> ) ve Hover.com<br>ları)] gönderilir. |   |
| Bunu geç, mevcut e-posta                                                                                     | mı kullanacağım Hesabımı daha sonra yapılandıracağım.                                                                                                    |   |
|                                                                                                    |                                                                                                    |   |

2- Ekrana Posta Hesabı Kurulumu bölümü karşımıza çıkıyor. İsim, e-posta adresi ve parola bölümünü doldurduktan sonra ileri butonuna tıklıyoruz.

|                                                                  | Posta Hesabi k                  | Kurulumu ×                     |
|------------------------------------------------------------------|---------------------------------|--------------------------------|
| İs <u>m</u> iniz:<br>E- <u>p</u> osta adresi:<br><u>P</u> arola: | Alastyr<br>alastyr@alastyr.info | Başkalarına gösterilecek isim  |
|                                                                  | Parolayı <u>h</u> atırla        |                                |
| a                                                                |                                 |                                |
| <u>Y</u> eni hesap al                                            |                                 | İ <u>l</u> eri Va <u>zg</u> eç |

3- İleri butonuna tıkladığımızda "Yapılandırma aranıyor: E-posta sağlayıcısı" şeklinde bilgi mesajı çıkıyor. Pencerenin altında bulunan Elle yapılandırma butonuna tıklıyoruz.

|                                                                  | Posta Hesab                                                            | oi Kurulumu 🛛 🗙                           |
|------------------------------------------------------------------|------------------------------------------------------------------------|-------------------------------------------|
| İs <u>m</u> iniz:<br>E- <u>p</u> osta adresi:<br><u>P</u> arola: | Alastyr<br>alastyr@alastyr.info<br>•••••••<br>Parolayı <u>h</u> atırla | ] Başkalarına gösterilecek isim           |
| Yapılandırma ar<br>Yeni hesap al                                 | anıyor: E-posta sağlayıcısı •<br><u>E</u> lle yapılandırma             | <u>D</u> ur <u>İl</u> eri Va <u>zg</u> eç |

4- Bu pencerede değiştirmemiz gereken bölümler kırmızı çerçeve ile belirtildi. İlk olarak Gelen sunucusunu POP3 olarak seçiyoruz, ardından sunucu adresine mail.siteadresiniz.com, port bölümüne 110 yazıyoruz. Giden sunucusuna da mail.siteadresiniz.com yazıyoruz, port bölümüne ise 587 yazıyoruz. Kullanıcı adı bölümüne de oluşturduğumuz e-posta adresini yazıyoruz ve Tekrar dene butonuna tıklıyoruz.

|              |                                 |                         | F                                                        | Posta Hesa     | ıbı Kurulur | nu |                        |   |                                  |    |
|--------------|---------------------------------|-------------------------|----------------------------------------------------------|----------------|-------------|----|------------------------|---|----------------------------------|----|
| E-post       | İs <u>m</u> iniz:<br>ta adresi: | Alastyr<br>alastyr@alas | Başkala                                                  | arına gösteril | ecek isim   |    |                        |   |                                  |    |
|              | Parola:                         | •••••                   | •                                                        |                |             |    |                        |   |                                  |    |
|              | _                               | Parolavi                | hatırla                                                  |                |             |    |                        |   |                                  |    |
| Sunuc        | u sorgular<br>Gelen:            | POP3 v                  | kı ayarlar bulundu<br>Sunucu adresi<br>mail.alastyr.info |                | Port<br>110 | ~  | SSL<br>Otomatik algıla | * | Yetkilendirme<br>Otomatik algıla | *  |
|              | Giden: 9                        | SMTP                    | mail.alastyr.info                                        | ~              | 587         | ~  | Otomatik algıla        | ~ | Otomatik algıla                  | ~  |
| Kulla        | nıcı adı:                       |                         | alastyr@alastyr.info                                     |                |             |    |                        |   |                                  |    |
| <u>Y</u> eni | hesap al                        | <u>G</u> elişmiş y      | apılandırma                                              |                |             |    | Tekrar <u>d</u> ene    |   | <u>B</u> itti Vazg               | eç |

5- Tekrar dene butonuna tıkladıktan sonra Thunderbird sunucu ayarlarını otomatik olarak alıyor. Ardından Bitti butonuna tıklıyoruz ve kurulumumuzu tamamlamış oluyoruz. Artık e-posta adresinizi sorunsuz bir şekilde kullanabilirsiniz.

| Başkalarına göste               | rilecek isim                                                                                |                                                                                                    |                                                                                                    |
|---------------------------------|---------------------------------------------------------------------------------------------|----------------------------------------------------------------------------------------------------|----------------------------------------------------------------------------------------------------|
| rla                             |                                                                                             |                                                                                                    |                                                                                                    |
|                                 |                                                                                             |                                                                                                    |                                                                                                    |
| nucu adresi<br>ail.alastyr.info | Port                                                                                        | SSL<br>STARTTLS ¥                                                                                             | Yetkilendirme<br>Normal parola 🗸 🗸                                                                                                    |
| ail.alastyr.info 🗸 🗸            | 587 🗸                                                                                       | Hiçbiri 🗸                                                                                                    | Normal parola 🗸 🗸                                                                                                    |
| astyr@alastyr.info              |                                                                                             |                                                                                                    |                                                                                                    |
|                                 | yarlar bulundu<br>nucu adresi<br>ail.alastyr.info<br>ail.alastyr.info<br>astyr@alastyr.info | yarlar bulundu<br>nucu adresi Port<br>ail.alastyr.info 110 v<br>ail.alastyr.info \$87 v<br>astyr@alastyr.info | yarlar bulundu<br>nucu adresi Port SSL<br>ail.alastyr.info 110 V STARTTLS V<br>ail.alastyr.info S87 V Hiçbiri V<br>astyr@alastyr.info |